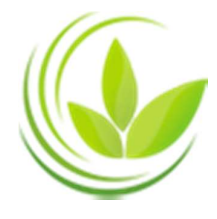

BỘ KẾ HOẠCH VÀ ĐẦU TƯ CỤC QUẢN LÝ ĐĂNG KÝ KINH DOANH

# HƯỚNG DÃN

# NỘP HỒ SƠ ĐĂNG KÝ THÀNH LẬP HỘ KINH DOANH TRÊN MÔI TRƯỜNG ĐIỆN TỬ

Hà Nội, 2023

# MỤC LỤC

| MỤC LỤC2                                                                             |
|--------------------------------------------------------------------------------------|
| GIỚI THIỆU CHUNG                                                                     |
| I. Quy định về hồ sơ, trình tự, thủ tục đăng ký thành lập hộ kinh doanh3             |
| II. Quy định về quy trình đăng ký hộ kinh doanh trên môi trường điện tử: 3           |
| QUY TRÌNH ĐĂNG KÝ THÀNH LẬP HỘ KINH DOANH TRÊN MÔI<br>TRƯỜNG ĐIỆN TỬ4                |
| I. Tạo hồ sơ đăng ký thành lập hộ kinh doanh trên môi trường điện tử4                |
| 1.1. Tổng quan quy trình đăng ký thành lập hộ kinh doanh trực tuyến4                 |
| 1.2. Các bước tạo hồ sơ đăng ký thành lập hộ kinh doanh trực tuyến4                  |
| II. Kê khai thông tin trong hồ sơ đăng ký hộ kinh doanh trên môi trường điện         |
| tur                                                                                  |
| 2.1. Nhập các thông tin trong hồ sơ đăng ký hộ kinh doanh trực tuyến7                |
| 2.2. Chỉ định người ký xác thực hồ sơ đăng ký hộ kinh doanh                          |
| 2.3. Kiểm tra thông tin hồ sơ9                                                       |
| III. Tải văn bản điện tử của bộ hồ sơ đăng ký hộ kinh doanh trực tuyến 10            |
| 3.1. Yêu cầu đối với tài liệu đính kèm là văn bản điện tử10                          |
| 3.2. Cách tải tài liệu đính kèm10                                                    |
| IV. Chuẩn bị và ký xác thực hồ sơ đăng ký hộ kinh doanh trên môi trường điện<br>tử11 |
| 4.1. Chuẩn bị hồ sơ11                                                                |
| 4.2. Ký xác thực hồ sơ13                                                             |
| V. Theo dõi tình trạng xử lý hồ sơ16                                                 |
| VI. Sửa đổi, bổ sung hồ sơ trong trường hợp hồ sơ cần sửa đổi, bổ sung 18            |
| VII. Nhận kết quả19                                                                  |

#### GIỚI THIỆU CHUNG

#### I. Quy định về hồ sơ, trình tự, thủ tục đăng ký thành lập hộ kinh doanh

Hồ sơ, trình tự, thủ tục đăng ký thành lập hộ kinh doanh được quy định tại:

Nghị định số 01/2021/NĐ-CP ngày 04 tháng 01 năm 2021 của Chính phủ hướng dẫn về đăng ký hộ kinh doanh.

Thông tư số 02/2023/TT-BKHĐT ngày 18 tháng 04 năm 2023 của Bộ Kế hoạch và Đầu tư hướng dẫn về đăng ký hộ kinh doanh.

#### II. Quy định về quy trình đăng ký hộ kinh doanh trên môi trường điện tử:

Quy trình đăng ký hộ kinh doanh trên môi trường điện tử được quy định tại Thông tư 02/2023/TT-BKHĐT của Bộ Kế hoạch và Đầu tư về đăng ký hộ kinh doanh.

| Điều    | Nội dung                                                                                                    |
|---------|----------------------------------------------------------------------------------------------------|
|         | 1. Đăng ký hộ kinh doanh qua mạng thông tin điện tử                                                                    |
| Điều 5e | 2. Hồ sơ đăng ký hộ kinh doanh qua mạng thông tin điện tử                                                              |
|         | <ol> <li>Trình tự, thủ tục đăng ký hộ kinh doanh qua mạng thông tin điện tử sử<br/>dụng Chữ ký số công cộng</li> </ol> |
| Điều 5g | Quy định về Hồ sơ đăng ký hộ kinh doanh qua mạng thông tin điện tử                                                     |

Tài liệu này được soạn thảo nhằm hướng dẫn cho người nộp hồ sơ thực hiện đăng ký thành lập hộ kinh doanh qua mạng điện tử trên Cổng thông tin quốc gia về đăng ký hộ kinh doanh

# QUY TRÌNH ĐĂNG KÝ THÀNH LẬP HỘ KINH DOANH TRÊN MÔI TRƯỜNG ĐIỆN TỬ

# I. Tạo hồ sơ đăng ký thành lập hộ kinh doanh trên môi trường điện tử.

## 1.1. Tổng quan quy trình đăng ký thành lập hộ kinh doanh trực tuyến.

| CHUẨN BỊ        | <ul> <li>Đăng ký tài khoản đăng nhập Hệ thống</li> <li>Gán Chữ ký số công cộng vào tài khoản</li> <li>Tài khoản thanh toán điện tử</li> </ul>                                |
|-----------------|----------------------------------------------------------------------------------------------------|
| NỘP HỒ SƠ       | <ul> <li>Tạo hồ sơ</li> <li>Nhập thông tin</li> <li>Scan và tải tài liệu đính kèm</li> <li>Chuẩn bị hồ sơ</li> <li>Ký xác thực hồ sơ</li> <li>Thanh toán (Nếu có)</li> </ul> |
| NHẬN KẾT<br>QUẢ | <ul> <li>Theo dõi tình trạng xử lý hồ sơ</li> <li>Sửa đổi, bổ sung hồ sơ (nếu có)</li> <li>Nhận kết quả</li> </ul>                                                           |

1.2. Các bước tạo hồ sơ đăng ký thành lập hộ kinh doanh trực tuyến

| Bước 1 | Đăng nhập                             |
|--------|---------------------------------------|
| Bước 2 | Chọn loại đăng ký thay đổi trực tuyến |
| Bước 3 | Đăng ký thành lập hộ kinh doanh       |
| Bước 4 | Xác nhận thông tin đăng ký            |

**Bước 1:** Nhập địa chỉ https://hokinhdoanh.dkkd.gov.vn trên thanh trình duyệt web

- Nhấn nút **[Enter]** trên bàn phím để truy cập vào trang thông tin điện tử (trang web) của ứng dụng đăng ký hộ kinh doanh trên môi trường điện tử.

Bước 2: Tại cổng thông tin quốc gia về đăng ký hộ kinh doanh, nhấn [Đăng nhập]

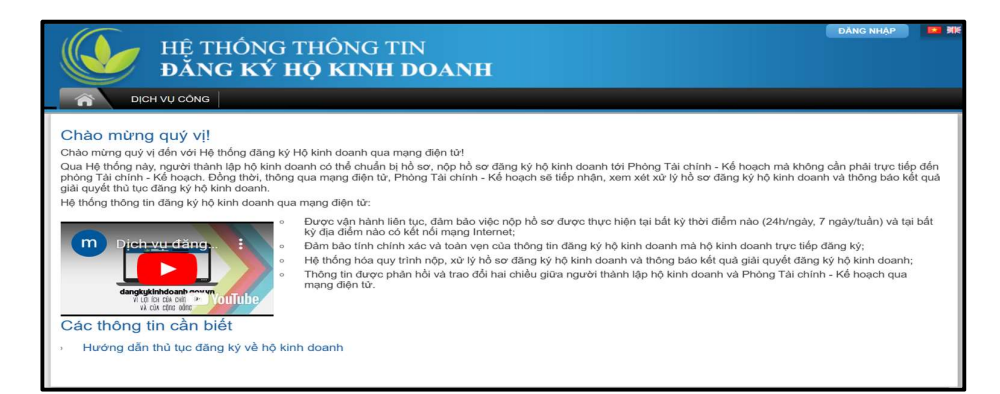

#### Hình 1: Màn hình đăng nhập

- Tại cửa sổ đăng nhập, nhấn [Tài khoản cấp bởi dịch vụ công quốc gia]

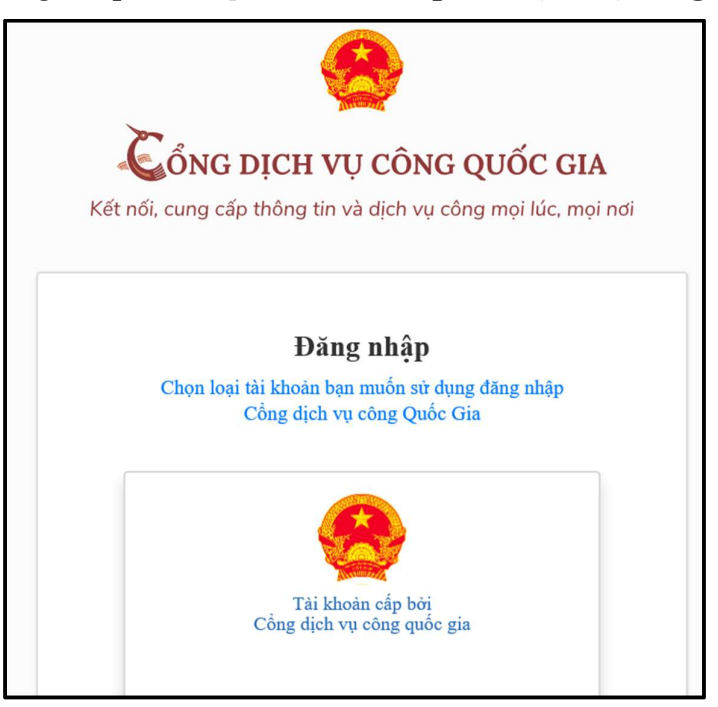

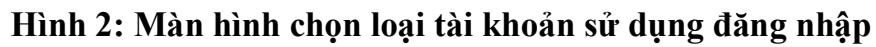

Bước 3: Sau khi đăng nhập thành công.

Nhấn **"Đăng ký hộ kinh doanh"** để đăng ký thành lập mới hộ kinh

doanh.

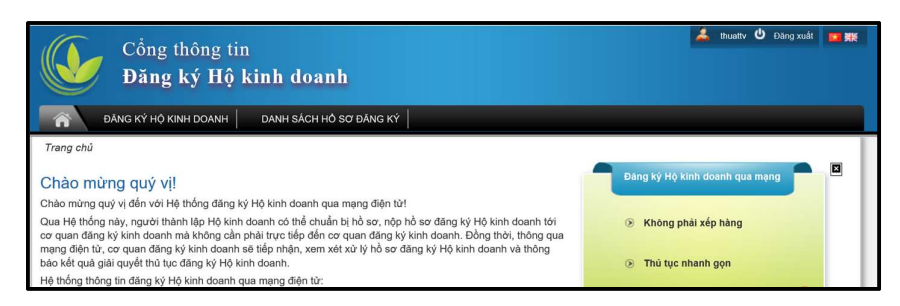

Hình 3: Màn hình sau khi đăng nhập thành công

#### Bước 4: Chọn hình thức đăng ký

- Chọn hình thức đăng ký: Đăng ký thành lập mới hộ kinh doanh/địa điểm kinh doanh.

- Nhấn nút [**Tiếp theo**] để tiếp tục đăng ký hoặc [**Trở về**] để quay lại màn hình trước.

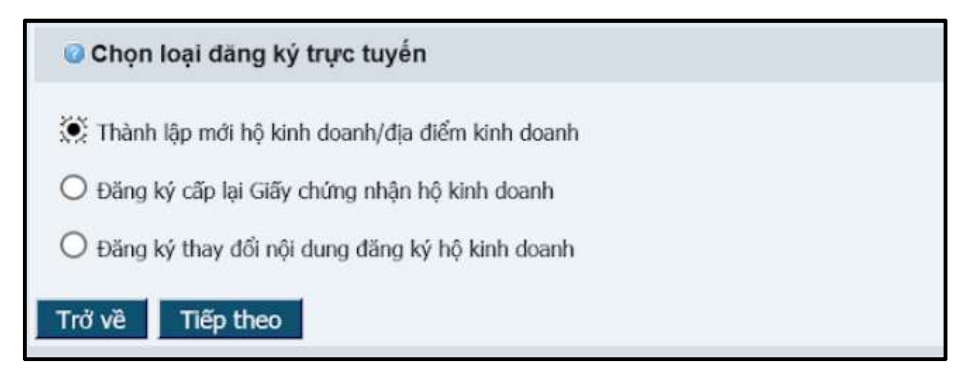

#### Hình 4: Màn hình chọn hình thức đăng ký

#### Bước 5: Xác nhận thông tin đăng ký

- Màn hình sẽ hiển thị thông tin người sử dụng đã điền về loại hình đăng ký.

- Nhấn nút [**Bắt đầu**] để tiếp tục đăng ký hoặc [**Trở về**] để quay về màn hình trước  $\rightarrow$  Trạng thái của hồ sơ chuyển thành "**Đã lưu**"

| Xác nhận thông tin đăng ký |                                                 |
|----------------------------|-------------------------------------------------|
| Phương thức nộp hỗ sơ:     | Nộp hồ sơ sử dụng chữ ký số công cộng           |
| Loại đăng ký trực tuyến:   | Thành lập mới hộ kinh doanh/địa điểm kinh doanh |
| Loại hình pháp lý:         | Hộ kinh doanh                                   |
|                            | Trở vẻ Bắt đâu                                  |

#### Hình 5: Màn hình xác nhận thông tin đăng ký

Bước 6: Chọn loại hình đăng ký hộ kinh doanh.

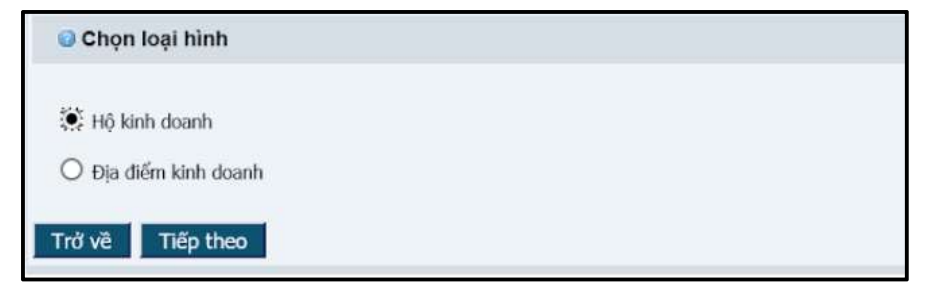

Hình 6: Màn hình chọn loại hình đăng ký

# II. Kê khai thông tin trong hồ sơ đăng ký hộ kinh doanh trên môi trường điện tử.

## 2.1. Nhập các thông tin trong hồ sơ đăng ký hộ kinh doanh trực tuyến

Nhập các thông tin từ hồ sơ đăng ký thành lập mới vào các khối thông tin tương ứng trong các khối dữ liệu trên màn hình (tương ứng với nội dung Giấy đề nghị đăng ký hộ kinh doanh và các biểu mẫu kèm theo).

| KHỔI DỮ LIỆU                             | Thông tin về hồ sơ                                        |                                                 |
|------------------------------------------|-----------------------------------------------------------|-------------------------------------------------|
| Hinh thức đàng ky                        | Phương thức nộp hồ sơ:                                    | Nộp hồ sơ sử dụng chữ ký số công cộng           |
| Dja chi                                  | Hinh thức đãng ký:                                        | Thành lập mới hộ kinh doanh/địa điểm kinh doanh |
| Ngành nghễ kinh doanh                    | Loai hình pháp lý:                                        | Hô kinh doanh                                   |
| Tên hộ kinh doanh/địa điểm kinh<br>doanh | Tên Hộ kinh doanh viết bằng tiếng Việt:                   |                                                 |
| Thông tin về chủ hộ kinh doanh           | Trạng thái hô sơ:<br>Số hồ sơ:                            | Đã lưu                                          |
| Thông tin về vốn                         |                                                           |                                                 |
| Thông tin về thuế                        | Kiểm tra thông tin Đóng báo cáo KT thông tin Xem t        | rước Chuẩn bị Ký sõ Hủy ký / xác thực           |
| Người nộp hỗ sơ                          | Danh cách các thông báo bừ 0hòng Tài chính - Kổ boach     | Nop no so vao Phong rekni koa no so ino ve      |
| Người ký                                 | Daniti sach cac thong bao tu Phong rai chinni rice hogich |                                                 |
| VĂN BẢN ĐÍNH KÈM 🖉 🖉 🕂                   | Dann sach bongi                                           |                                                 |

Hình 7: Màn hình các khối dữ liệu

## Lưu ý:

- Các khối thông tin trong hồ sơ đăng ký điện tử cần được nhập đầy đủ và chính xác theo Giấy đề nghị của hộ kinh doanh.

- Dấu tích trên màn hình chỉ thể hiện thông tin đã được LƯU; KHÔNG thể hiện thông tin đã được nhập đầy đủ, chính xác.

# 2.2. Chỉ định người ký xác thực hồ sơ đăng ký hộ kinh doanh

- Người nộp hồ sơ thực hiện gán tên người ký xác thực hồ sơ đăng ký hộ kinh doanh theo quy định. Người ký phải sử dụng chữ ký số công cộng để ký xác thực hồ sơ đăng ký hộ kinh doanh.

- Người nộp hồ sơ chọn khối thông tin [Người ký];

| Tìm kiếm                                             |              |
|------------------------------------------------------|--------------|
| Tim theo email:                                      | Tîm kiếm 🛛 🔍 |
| Danh sách người ký/xác thực                          |              |
| Danh sách trống!                                     |              |
|                                                      |              |
| Danh sách người ký chữ ký số công cộng trong giấy tờ |              |
| Danh sách trốngi                                     |              |
|                                                      |              |
| Trở về                                               |              |
|                                                      |              |

Hình 8: Màn hình khối thông tin [Người ký]

- Trong trường "**Tìm kiếm email**": Nhập email của người chịu trách nhiệm ký hồ sơ đăng ký hộ kinh doanh và nhấn nút [**Tìm kiếm**] → Hệ thống tự động điền thông tin về Họ tên của người chịu trách nhiệm ký hồ sơ. Thông tin về họ tên và email của cá nhân chịu trách nhiệm ký hồ sơ không chỉnh sửa được tại khối thông tin Người ký, nếu cần chỉnh sửa các thông tin này, người ký cần đăng nhập tài khoản và sửa đổi thông tin tại mục "Quản lý thông tin cá nhân".

- Để tìm kiếm được thông tin về cá nhân chịu trách nhiệm ký hồ sơ đăng ký hộ kinh doanh theo địa chỉ email, địa chỉ email cần phải:

• Đã được đăng ký tại bước đăng ký tài khoản thông thường;

• Tài khoản thông thường phải ở trạng thái "đang hoạt động" và đã được kết nối với chữ ký số công cộng (tương ứng với phương thức nộp hồ sơ của bộ hồ sơ đang chuẩn bị).

- Người nộp hồ sơ nhập thông tin về Chức danh của người ký tại trường thông tin "**Chức danh**";

| Thông tin người lai cá  | í công công                      |              |
|-------------------------|----------------------------------|--------------|
| Thong till figuor ky so | cong cong                        |              |
| Tìm kiếm                |                                  |              |
| Tim theo email:         |                                  | Tìm kiếm 🛛 🖉 |
| Họ tên:                 | VŨ VĂN THUẬT                     | @            |
| Email:                  | mr.herodevil@gmail.com           | 0            |
| Chức danh*:             | chủ hộ                           | Chọn         |
| Danh sách người ký/     | /xác thực                        |              |
| Danh sách trống!        |                                  |              |
|                         |                                  |              |
| Danh sách người ký c    | hữ ký số công cộng trong giấy tờ |              |
| Danh sách trống!        |                                  |              |
|                         |                                  |              |
| Trở về                  |                                  |              |

Hình 9: Màn hình chức danh của người ký

- Người nộp hồ sơ nhấn nút [Chọn] để yêu cầu cá nhân chịu trách nhiệm ký xác thực hồ sơ ký xác thực hồ sơ. Thông tin về người ký sẽ được cập nhật vào danh sách: Danh sách người ký/xác thực;

- Hệ thống sẽ tự động gửi email thông báo đến địa chỉ email đã đăng ký của người ký xác thực hồ sơ nếu người ký không phải là người tạo hồ sơ.

# <u>Lưu ý</u>:

- Tại bước này, nếu người nộp hồ sơ muốn xóa tên một người khỏi danh sách người ký xác thực hồ sơ, chọn nút **[Xóa]** tương ứng với cá nhân đó trong danh

sách, xác nhận lại việc xóa tên người ký xác thực hồ sơ  $\rightarrow$  Tên người ký này sẽ được xóa khỏi danh sách.

|    | Thông tin người<br>Danh sách ngư | ký số công cộng<br>ời ký/xác thực |              |                                |                      |            |                                              |            |
|----|----------------------------------|-----------------------------------|--------------|--------------------------------|----------------------|------------|----------------------------------------------|------------|
|    | Họ tên                           | Email                             | Chức<br>danh | Chữ ký số công cộng            | Đã ký/đã xác<br>thực | Ngày<br>ký | Tính toàn vẹn dữ liệu sau khi ký/xác<br>thực |            |
| 1  | VŨ VĂN<br>THUẬT                  | mr.herodevil@gmail.com            | chủ hộ       | Ký bằng chữ ký số công<br>cộng | Không                |            |                                              | Xóa<br>Xem |
|    | Danh sách ngườ                   | íi ký chữ ký số công cộng tr      | rong giấy tơ | ÿ                              |                      |            |                                              |            |
| Da | anh sách trông!                  |                                   |              |                                |                      |            |                                              |            |
| Т  | rở về                            |                                   |              |                                |                      |            |                                              |            |

#### Hình 10: Màn hình danh sách người ký/ xác thực

Tại <u>Bước 1</u>, người nộp hồ sơ chọn phương thức nộp hồ sơ sử dụng chữ ký số công cộng => tất cả các cá nhân ký số lên hồ sơ đều phải ký hồ sơ bằng chữ ký số công cộng (Hệ thống không cho phép cá nhân có Tài khoản đăng ký kinh doanh ký xác thực hồ sơ này).

#### 2.3. Kiểm tra thông tin hồ sơ

- Nhấn nút [**Kiểm tra thông tin**] để kiểm tra xem các thông tin cần nhập đã đầy đủ và đúng theo yêu cầu;

| Thông tin về hồ sơ                                   |                                                                                                    |
|------------------------------------------------------|----------------------------------------------------------------------------------------------------|
| Phương thức nộp hỗ sơ:                               | Nộp hỗ sơ sử dụng chữ ký số công công                                                                                                  |
| Hinh thức đăng ký:                                   | Thành lập mới hộ kinh doanh/địa điểm kinh doanh                                                                                        |
| Loại hình pháp lý:                                   | Hộ kinh doanh                                                                                                    |
| Tên Hộ kinh doanh viết bằng tiếng Việt:              | HỘ KINH DOANH HƯỚNG DẦN ĐĂNG KÝ ONLINE                                                                                                 |
| Trạng thải hỗ sơ:                                    | Đã lưu                                                                                                    |
| Số hồ sơ:                                            |                                                                                                    |
| Kiểm tra thông tin Đóng báo cáo KT thông tin         | Xem trước         Chuẩn bị         Kỷ số         Hủy kỳ / xắc thực           Nộp hỗ sơ vào Phòng TCKH         Xóa hỗ sơ         Trở về |
| Danh sách các thông báo từ Phòng Tài chính -Kế hoạch |                                                                                                    |
| Danh sách trống                                      |                                                                                                    |

Hình 11: Màn hình hiển thị các nút chức năng khi nhập thông tin hồ sơ

 Hệ thống sẽ hiển thị các cảnh báo lỗi nếu thông tin đã nhập chưa đầy đủ hoặc chưa chính xác;

| Trar | n <mark>g chủ</mark> > Khối dữ liệu |                                                                                                    |
|------|-------------------------------------|----------------------------------------------------------------------------------------------------|
| кно  | ÓI DỮ LIỆU                          | Thông tin về hồ sơ                                                                                                    |
| 1    | Hình thức đăng ký                   | (Thông lịn về thuậ) Số nhài/tưởng/nhố là hất huộc                                                                                            |
| 1    | Địa chỉ                             | (Thông tin về thuế) Tổng số lao động phải tớn hơn 0                                                                                          |
| 1    | Ngành nghề kinh doanh               | (Chủ hộ kinh doanh) Lý do thay đổi chủ hộ kinh doanh là bắt buộc                                                                             |
|      | Tên hộ kinh doanh/địa điểm kinh     | (Chủ hộ kinh doanh) Nơi cấp Giấy chứng thực cá nhân của chủ hộ kinh doanh là bắt buộc                                                        |
|      | doanh                               | (Ngành nghề kinh doanh) Phải chọn một ngành nghề kinh doanh chính                                                                            |
| 1    | Thông tin về chủ hộ kinh doanh      | (Địa chỉ trụ sở chính) Số nhà, đường phố/xóm/ắp/thôn của địa chỉ trụ sở chính là bắt buộc                                                    |
| 1    | Thông tin về vốn                    | (Người nộp trồ sơ) Thông tin về người nộp hồ sơ là bắt buộc (VN)                                                                             |
| 1    | Thông tin về thuế                   | (Văn bản đinh kèm) Văn bản đinh kèm hoặc loại văn bản đinh kèm là bắt buộc                                                                   |
| 1    | Người nộp hồ sơ                     | (Người ký số công cộng/người xác thực) Thông tin về người ký số công công/người xác thực hỗ sơ bằng tài khoản đăng ký kinh doanh là bắt buộc |
|      |                                     |                                                                                                    |

Hình 12: Màn hình hiển thị cảnh báo lỗi

- Trong trường hợp có cảnh báo lỗi: tích vào dòng cảnh báo lỗi  $\rightarrow$  Hệ thống sẽ tự động chuyển đến màn hình có trường thông tin bị lỗi;

- Sau khi sửa lỗi, nhấn nút [Đóng báo cáo KT thông tin] để đóng các cảnh báo lỗi;

- Nhấn nút [Kiểm tra thông tin] để kiểm tra lại thông tin hồ sơ:
  - Nếu không còn cảnh báo lỗi, thực hiện tiếp các bước tiếp theo.
  - Nếu còn cảnh báo lỗi, thực hiện lại các bước trên.
- Nhấn nút [Xem trước] để kiểm tra thông tin hộ kinh doanh đã nhập;

#### III. Tải văn bản điện tử của bộ hồ sơ đăng ký hộ kinh doanh trực tuyến

Khi nộp hồ sơ đăng ký điện tử, người dùng cần tải lên đầy đủ các giấy tờ theo quy định về thành phần hồ sơ (giống như hồ sơ bản giấy).

#### 3.1. Yêu cầu đối với tài liệu đính kèm là văn bản điện tử

- Được tạo trực tuyến hoặc được quét (scan) từ văn bản giấy;
- Có định dạng ".doc", ".docx" hoặc ".pdf";
- Thể hiện chính xác, toàn vẹn nội dung của văn bản giấy (đã được ký tên theo quy định);

- Tên văn bản điện tử phải được đặt tương ứng với tên loại giấy tờ trong hồ sơ bằng bản giấy;

- Có dung lượng không quá 15Mb

#### 3.2. Cách tải tài liệu đính kèm

- Nhấn chọn vào tài liệu đính kèm và tiến hành tải các tài liệu theo các mục tương ứng.

Sau khi tải lên tài liệu đính kèm, người sử dụng nhấn vào mục "Loại tài liệu đính kèm" và lựa chọn trong các loại tài liệu có sẵn.

- Hệ thống chấp nhận cả 2 loại tài liệu đính kèm:
  - Tài liệu đính kèm thông thường được scan (có đủ chữ ký theo yêu cầu);
  - Tài liệu đính kèm có đầy đủ chữ ký số theo quy định dưới dạng bản điện tử.

|                     | r nën suuri veni                   |               |
|---------------------|------------------------------------|---------------|
| oại tài liệu định k | iem:                               |               |
| Ban sao bien ba     | an họp thành viên họ gia dinh      |               |
| Số tài liệu:        | 1                                  |               |
| Linu                |                                    |               |
| Văn bản đính        | kèm                                |               |
| Số tài liệu         | Tên                                |               |
| 1                   | Giãy đẽ nghị đãng kỷ hộ kinh doanh | Sửa đối   Xóa |
|                     |                                    |               |
|                     |                                    |               |
|                     |                                    |               |
|                     |                                    |               |
|                     |                                    |               |
|                     |                                    |               |
|                     |                                    |               |
|                     |                                    |               |

Hình 13: Màn hình chọn loại tài liệu đính kèm

| 0 | VĂN BẢN ĐÍNH KÈM 🛛 🔗 🕂                         | Thông tin th | êm:                 |                                                                                                    |            |                      |     |
|---|------------------------------------------------|--------------|---------------------|----------------------------------------------------------------------------------------------------|------------|----------------------|-----|
|   | Giấy đề nghị đăng ký hộ kinh<br>doanh          | Danh sách    |                     |                                                                                                    |            |                      |     |
|   | Bản sao giấy tờ pháp lý của cá                 |              |                     | Browse                                                                                                    |            | Tải lên              |     |
|   | man                                            | STT -        |                     | Loại đính kèm                                                                                                    |            |                      |     |
|   | Bản sao biên bản họp thành viên<br>bộ gia định | 1            | TEST ONLINE HKD.pdf | Giấy đề nghị đăng ký hộ kinh doanh 🗸                                                                                                    | Tải về     | Xem văn bản đính kèm | Хба |
|   | Bản sao văn bản ủy quyền của                   | 2            | TEST ONLINE HKD.pdf | Bản sao giấy tở pháp lý của cá nhân 🔽                                                                                                    | Tái vē     | Xem văn bản đỉnh kêm | Xóa |
|   | thành viên hộ gia đình cho một                 | 3            | TEST ONLINE HKD.pdf | Giãy đề nghi đãng ký hộ kinh doanh                                                                                                    | Tái về     | Xem văn bản đính kèm | Xóa |
|   | thành viên làm chủ hộ kinh                     | 4            | TEST ONLINE HKD.pdf | Please select                                                                                                    |            | h kèm                | Xóa |
| _ | doanh                                          | Lưu Tả       | itoàn bộ về Trở về  | — Giấy đề nghị đảng kỳ hế kinh doanh<br>Bản sao giấy tổ pháp lý của cá nhân<br>Bản sao biên bản họp thành viên hỗ gia đỉnh<br>Bản sao văn bản ủy quyền của thành viên hỗ gia đỉnh cho một thành viê | in làm chủ | hộ kinh doanh        |     |

Hình 14: Màn hình tải các tài liệu đính kèm

IV. Chuẩn bị và ký xác thực hồ sơ đăng ký hộ kinh doanh trên môi trường điện tử

#### 4.1. Chuẩn bị hồ sơ

- Sau khi điền đầy đủ thông tin của hồ sơ, nhấn nút [**Chuẩn bị**]; nếu hồ sơ vẫn còn thiếu thông tin theo quy định, Hệ thống sẽ hiển thị cảnh báo đỏ. Người nộp hồ sơ phải chỉnh sửa và chuẩn bị lại hồ sơ.

| Phương thức nộp hồ sơ:                  | Nộp hồ sơ sử dụng chữ ký số công cộng             |
|-----------------------------------------|---------------------------------------------------|
| Hình thức đăng ký:                      | Thành lập mới hộ kinh doanh/địa điểm kinh doanh   |
| Loại hình pháp lý:                      | Hộ kinh doanh                                     |
| Tên Hộ kinh doanh viết bằng tiếng Việt: |                                                   |
| Trạng thái hổ sơ:                       | Đã lưu                                            |
| Số hồ sơ:                               |                                                   |
| Kiểm tra thông tin Đóng báo cáo KT th   | ng tin Xem trước Chuẩn bị Ký sõ Hủy ký / xác thực |
|                                         | Nộp hồ sơ vào Phòng TCKH Xóa hồ sơ Trở về         |

## Hình 15: Màn hình hồ sơ chuẩn bị nộp vào phòng TCKH

- Hệ thống tự động chọn Phòng Tài chính – Kế hoạch để xử lý hồ sơ căn cứ vào quận/huyện của địa chỉ trụ sở chính hộ kinh doanh đã nhập tại bước nhập thông tin.

- Nếu hồ sơ đã đầy đủ thông tin theo quy định, nhấn nút **[Xác nhận]** để hoàn thành bước chuẩn bị hồ sơ.

| Trang chủ > Khối dữ liệu > Tra        | ng xác nhận                                         |                                                 |
|---------------------------------------|-----------------------------------------------------|-------------------------------------------------|
| 😑 KHÓI DỮ LIỆU                        | Thông tin về hồ sơ                                  |                                                 |
| n 🚽 Hình thức đăng ký                 | Phương thức nôn hồ sợ:                              | Nôn hồ sợ sử dụng chữ kỳ số công công           |
| 🚽 Địa chi                             | Hinh thức đăng ký                                   | Thành lân mới bộ kinh doanh/địa điểm kinh doanh |
| 🚽 Ngành nghề kinh doanh               | l oại hình phán lý:                                 | Hô kinh doanh                                   |
| Tên hộ kinh doanh/địa điểm kinh doanh | Tên Hộ kinh doanh viết bằng tiếng Việt:             | HỘ KINH DOANH ĐĂNG KÝ ONLINE                    |
| Thông tin về chủ hộ kinh<br>doanh     | Số hỏ sơ:                                           | ניש געש                                         |
| 🚽 Thông tin về vốn                    | Xác nhận                                            |                                                 |
| Thông tin về thuế                     | Hồ sơ sẽ được nộp tự động vào Phòng TCKH*: Quận Hoà | in Kiếm 🔽 🔮                                     |
| 🚽 Người nộp hồ sơ                     | Xác nhận Trở về                                     |                                                 |
| 🚽 Người ký                            |                                                     |                                                 |
| 🗅 VĂN BẢN ĐÍNH KÈM 🔗+                 |                                                     |                                                 |

Hình 16: Màn hình phòng TCKH tiếp nhận hồ sơ

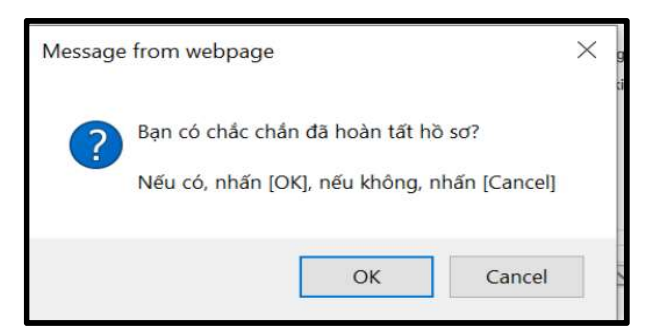

#### Hình 17: Màn hình thông tin xác nhận

Hệ thống tạo mã số tham chiếu của hồ sơ có dạng như sau: OH-xxxxxx/xx, ví dụ: OH-0000344/23. Hồ sơ được chuyển sang trạng thái "Đã chuẩn bị" và không thể chỉnh sửa được thông tin.

| 0  | KHỔI DỮ LIỆU                             | Thông tin về hồ sơ             |            |                         |           |                              |             |                        |
|----|------------------------------------------|--------------------------------|------------|-------------------------|-----------|------------------------------|-------------|------------------------|
| 1  | Hình thức đăng ký                        | Phương thức nộp hồ s           | 10':       |                         |           | Nôp hồ sơ sử di              | ing chữ ký  | số công công           |
| 1  | Địa chí                                  | Hinh thức đăng ký:             |            |                         |           | Thành lập mới h              | ô kinh doar | nh/địa điểm kinh doanh |
| 1  | Ngành nghề kinh doanh                    | Loai hình pháp lý:             |            |                         |           | Hô kinh doanh                |             |                        |
| 1  | Tên hộ kinh doanh/địa điểm kinh<br>doanh | Tên Hộ kinh doanh viế          | t bằng tiế | ing Việt:               |           | HỘ KINH DOAN                 | H ĐĂNG K    | Ý ONLINE               |
| 1  | Thông tin về chủ hộ kinh doanh           | Trạng thái hô sơ:<br>Số hổ sơ: |            |                         |           | Đã chuẩn bị<br>OH.0000344/23 |             |                        |
| 1  | Thông tin về vốn                         | Trang thái thanh taán          |            |                         |           | Millio 18 obj džine          | há hA kinh  | deeph                  |
| 1  | Thông tin về thuế                        | riạng thai thành toàn          |            |                         |           | menne prir dang              | ky no kinn  | lucanin                |
| 1  | Naười nào hồ sơ                          | Kiểm tra thông tin             | Đông b     | áo cáo KT thông tin     | Xem trước | Chuẩn bị                     | Ký số       | Hủy ký / xác thực      |
| 5  | Nauči ki                                 | Nộp hỗ sơ vào Phòng            | TCKH       | Xóa hỗ sơ Trở v         | ē         |                              |             |                        |
| -  | VAN DAN DINU KÉM                         | Danh sách các thông            | báo từ Ph  | òng Tài chính -Kế hoạch |           |                              |             |                        |
| ٩, | VAN BAN DINH KEM                         | Danh sách trống!               |            |                         |           |                              |             |                        |
| 4  | Giây đề nghị đăng ký hộ kinh<br>doanh    |                                |            |                         |           |                              |             |                        |

Hình 18: Màn hình hồ sơ đã được chuẩn bị

# 4.2. Ký xác thực hồ sơ

Việc chỉ định người ký số/xác thực hồ sơ đăng ký hộ kinh doanh được thực hiện tại bước kê khai thông tin trong bộ hồ sơ đăng ký hộ kinh doanh trên môi trường điện tử, như hướng dẫn tại phần trên.

Để tiến hành ký số/xác thực hồ sơ đăng ký hộ kinh doanh, cá nhân chịu trách nhiệm ký xác thực hồ sơ mở hồ sơ cần ký, nhấn nút **[Ký số]** để tiến hành ký số/xác thực.

# Ký hồ sơ bằng chữ ký số công cộng:

Với trường hợp hồ sơ dùng chữ ký số công cộng, cá nhân chịu trách nhiệm ký xác thực hồ sơ thực hiện các bước sau:

- Cắm USB token vào ổ cắm USB của máy tính;

- Tích chọn nút xác nhận "Tôi xin cam đoan tính trung thực, chính xác và toàn vẹn của hồ sơ đăng ký và các tài liệu đính kèm";

- Nhấn nút [Xác nhận]

- Máy tính sẽ tự động chạy chương trình để nhận dạng chữ ký số công cộng và người nộp hồ sơ sẽ chọn chữ ký số công cộng dùng để ký xác thực hồ sơ;

- Nhấn nút [**Ký số**];
  - Nhập mã PIN;
  - Khi hệ thống thông báo việc ký số thành công, nhấn nút [Đóng].

| Thông tin về hồ sơ                                                                                                    |                                                       |
|----------------------------------------------------------------------------------------------------|-------------------------------------------------------|
| Phương thức nộp hồ sơ:                                                                                                    | Nộp hồ sơ sử dụng chữ ký số công cộng                 |
| Hình thức đăng ký:                                                                                                    | Thành lập mới hộ kinh doanh/địa điểm kinh doanh       |
| Loại hình pháp lý:                                                                                                    | Hộ kinh doanh                                         |
| Tên Hộ kinh doanh viết bằng tiếng Việt:                                                                                           | HỘ KINH DOANH HƯỚNG DẪN ĐĂNG KÝ HKD TRỰC TUYẾN        |
| Trạng thái hồ sơ:                                                                                                    | Đã chuẩn bị                                           |
| Số hồ sơ:                                                                                                    | OH-0000357/23                                         |
| Trạng thái thanh toán                                                                                                    | Miễn lệ phí đăng ký hộ kinh doanh                     |
| Ký số/ xác thực                                                                                                    |                                                       |
| <ul> <li>Tôi xin cam đoan tính trung thực, chính xác v</li> <li>Ký số/ xác thực: </li> <li>Ký bằng chữ ký số công cộng</li> </ul> | à toàn vẹn của hồ sơ đăng ký và các tài liệu đính kèm |
| Xác nhận Trở về                                                                                                    |                                                       |

Hình 19: Màn hình xác nhận ký bằng chữ ký số công cộng

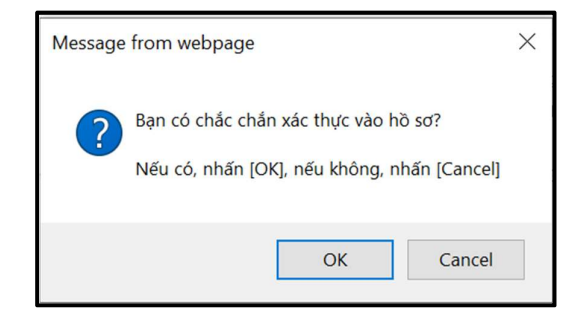

Hình 20: Màn hình thông tin xác nhận

- Hồ sơ đang trong quá trình ký có trạng thái "Đang ký", người nộp hồ sơ có thể xem thông tin về tình trạng ký hồ sơ bằng cách chọn khối thông tin [Ký số/xác thực].

| Thông tin người<br>Danh sách ngu | i ký số công cộng<br>rời ký/xác thực |              |                                |                      | 1          |                                              |            |
|----------------------------------|--------------------------------------|--------------|--------------------------------|----------------------|------------|----------------------------------------------|------------|
| Họ tên                           | Email                                | Chức<br>danh | Chữ ký số công cộng            | Đã ký/đã xác<br>thực | Ngày<br>ký | Tính toàn vẹn dữ liệu sau khi ký/xác<br>thực |            |
| 1 VŨ VĂN<br>THUẬT                | mr.herodevil@gmail.com               | chủ hộ       | Ký bằng chữ ký số công<br>cộng | Không                |            |                                              | Xóa<br>Xem |
| Danh sách ngườ                   | ời ký chữ ký số công cộng t          | rong giấy t  | ờ                              |                      |            |                                              |            |
| Danh sách trống!                 |                                      |              |                                |                      |            |                                              |            |
| Trở về                           |                                      |              |                                |                      |            |                                              |            |

Hình 21: Màn hình danh sách người ký/ xác thực

- Khi hồ sơ đã có đầy đủ chữ ký, trạng thái hồ sơ sẽ chuyển thành "Đã ký". Nếu phát hiện sai sót trong việc gán tên cá nhân chịu trách nhiệm ký xác thực hồ sơ, người nộp hồ sơ có thể thay đổi thông tin về cá nhân chịu trách nhiệm ký xác thực hồ sơ  $\rightarrow$  Nhấn nút [**Hủy ký/xác thực**] và thực hiện lại bước ký xác thực hồ sơ từ đầu.

| 0 | KHÓI DỮ LIỆU                             | Thông tin về hồ sơ                                     |                                                 |
|---|------------------------------------------|--------------------------------------------------------|-------------------------------------------------|
| 1 | Hình thức đăng ký<br>Đia chỉ             | Phương thức nộp hồ sơ:                                 | Nộp hồ sơ sử dụng chữ ký số công cộng           |
| 1 | Naành nahề kinh doạnh                    | Hình thức đăng ký:                                     | Thành lập mới hộ kinh doanh/địa điêm kinh doanh |
|   | Ngaini ngne kinn doann                   | Loại hình pháp lý:                                     | Hộ kinh doanh                                   |
| ~ | Tên hộ kinh doanh/địa điểm kinh<br>doanh | Tên Hộ kinh doanh viết bằng tiếng Việt:                | HỘ KINH DOANH ĐĂNG KÝ HỘ KINH DOANH TRỰC TUYẾN  |
|   |                                          | Trạng thái hồ sơ:                                      | Đã ký                                           |
| 1 | Thông tin vê chủ hộ kinh doanh           | Số hồ sơ:                                              | OH-0000354/23                                   |
| 1 | Thông tin về vốn                         | Trạng thái thanh toán                                  | Miễn lệ phí đăng ký hộ kinh doanh               |
| 1 | Thông tin về thuế                        |                                                        |                                                 |
| 1 | Người nộp hồ sơ                          | Kiểm tra thông tin Đóng báo cáo KT thông tin Xem trước | Chuẩn bị Ký số Hủy ký / xác thực                |
| 1 | Ναμερίκα                                 | Nộp hỗ sơ vào Phòng TCKH Xóa hỗ sơ Trở về              |                                                 |
| - |                                          | Danh sách các thông báo từ Phòng Tài chính -Kế hoach   |                                                 |
| • | VAN BAN ÐINH KEM                         | Danh sách trống                                        |                                                 |
| 1 | Giấy đề nghị đăng ký hộ kinh             | Dam sach tong                                          |                                                 |
|   | doanh                                    |                                                        |                                                 |

## Hình 22: Màn hình Hủy ký/xác thực

Lưu ý: Người nộp hồ sơ chỉ có thể nộp hồ sơ khi tất cả các cá nhân có trách nhiệm ký hồ sơ đã ký vào hồ sơ.

|   | Thông tin ng      | gười ký số công cộng       |              |                                |                      |                          |                                              |                                                           |
|---|-------------------|----------------------------|--------------|--------------------------------|----------------------|--------------------------|----------------------------------------------|-----------------------------------------------------------|
| Г | Danh sách         | người ký/xác thực          |              |                                |                      |                          |                                              |                                                           |
|   | Họ tên            | Email                      | Chức<br>danh | Chữ ký số công<br>cộng         | Đã ký/đã<br>xác thực | Ngày ký                  | Tính toàn vẹn dữ liệu<br>sau khi ký/xác thực |                                                           |
|   | 1 VŨ VĂN<br>THUẬT | mr.herodevil@gmail.com     | chủ hộ       | Ký bằng chữ ký<br>số công cộng | Có                   | 30/11/2023<br>9:20:01 SA |                                              | Kiểm tra tính toàn vẹn dữ liệu<br>sau khi ký/xác thực Xem |
| ľ | Kiểm tra tính     | toàn vẹn dữ liệu sau kł    | ni ký/xáo    | : thực                         |                      |                          |                                              |                                                           |
|   | Danh sách r       | gười ký chữ ký số công cội | ng trong     | giấy tờ                        |                      |                          |                                              |                                                           |
| [ | Danh sách trống   | g!                         |              |                                |                      |                          |                                              |                                                           |
|   |                   |                            |              |                                |                      |                          |                                              |                                                           |
|   | Trở về            |                            |              |                                |                      |                          |                                              |                                                           |

Hình 23: Màn hình Kiểm tra tính toàn vẹn dữ liệu sau khi ký/xác thực Kiểm tra tính toàn vẹn khi ký/xác thực và tính toàn vẹn của hồ sơ và các tài liệu đính kèm được ký số đã tải lên

- Kiểm tra tính toàn vẹn của hồ sơ đăng ký qua mạng điện tử sau khi đã được ký số hoặc xác thực theo các bước sau:

- Tại khối thông tin [Người ký], trong danh sách những người ký tên trên hồ sơ, nhấn nút [Kiểm tra tính toàn vẹn dữ liệu sau khi ký/xác thực];
- Hệ thống trả về kết quả:
  - Có thay đổi: nếu thông tin về chữ ký đã bị thay đổi trong quá trình ký hồ sơ.
  - Không thay đổi: nếu thông tin về chữ ký vẫn toàn vẹn trong quá trình ký hồ sơ.

- Kiểm tra tính toàn vẹn của tài liệu đính kèm đã được ký bằng chữ ký số công cộng theo các bước sau:

- Tại danh sách các chữ ký đã ký số trong tài liệu đính kèm, nhấn nút [Kiểm tra nếu có thay đổi];
- Hệ thống trả về kết quả:
  - ✓ Có thay đổi: nếu thông tin về chữ ký đã bị thay đổi trong quá trình ký hồ sơ.
  - Không thay đổi: nếu thông tin về chữ ký vẫn toàn vẹn trong quá trình ký hồ sơ.

# Hoàn tất quá trình nhập và nộp hồ sơ trên môi trường điện tử:

- Sau khi người nộp hồ sơ hoàn thành việc thanh toán, hồ sơ đăng ký hộ kinh doanh được chuyển sang trạng thái **"Đang nộp"** và được tự động tiếp nhận trên Hệ thống thông tin đăng ký hộ kinh doanh quốc gia để và chuyển về tài khoản của Phòng Tài chihs – Kế hoạch tương ứng phục vụ cho việc xử lý hồ sơ. Hồ sơ sẽ chuyển sang trạng thái **"Đã gửi đi"** nếu được tiếp nhận thành công trên Hệ thống thông tin đăng ký hộ kinh doanh quốc gia.

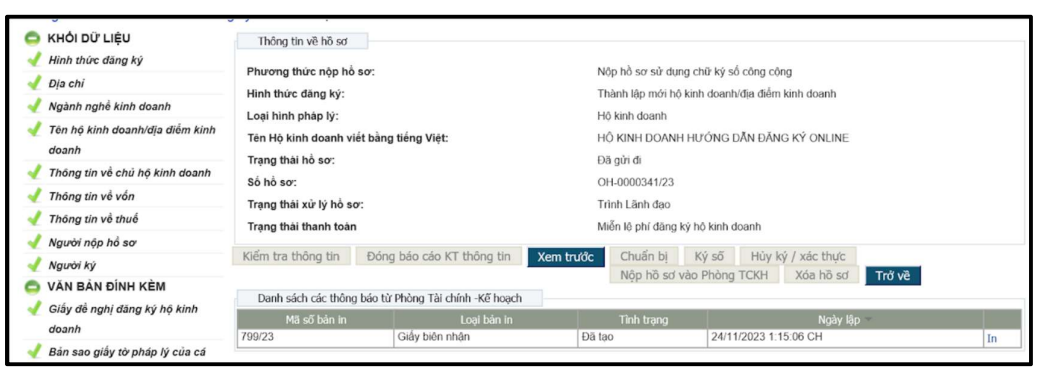

Hình 24: Trạng thái của hồ sơ sau khi thanh toán hoàn tất

- Khi hồ sơ đã được nộp thành công, Hệ thống hiển thị bản in Giấy biên nhận trong tài khoản của người nộp hồ sơ.

- Tại mục Danh sách các thông báo từ cơ quan đăng ký kinh doanh, người sử dụng Nhấn nút **[In]** để xem và tải bản in Giấy biên nhận.

# V. Theo dõi tình trạng xử lý hồ sơ

- Sau khi hồ sơ được lưu trên ứng dụng đăng ký hộ kinh doanh trên môi trường điện tử, người nộp hồ sơ có thể tìm kiếm hồ sơ tại bất kỳ thời điểm nào.

Sau khi đăng nhập vào tài khoản của mình, người nộp hồ sơ chọn "Danh sách hồ sơ đăng ký" → Tìm kiếm hồ sơ theo các tiêu chí có sẵn như tên hộ kinh doanh; mã số hộ kinh doanh; số tham chiếu của hồ sơ.

- Tại danh sách hồ sơ, người sử dụng có thể nhìn thấy tình trạng xử lý bộ hồ sơ đã đăng ký.

| Hình thức đăng ký:                                  |                             |                                    |                   | ✓ Ø                                               | -                 |                                  |                           |          |                                  |
|-----------------------------------------------------|-----------------------------|------------------------------------|-------------------|---------------------------------------------------|-------------------|----------------------------------|---------------------------|----------|----------------------------------|
| Mã số nội bộ trong Hệ<br>thông:                     |                             |                                    |                   | Mä số Hộ kinh                                     | n doanh:          |                                  |                           |          | 0                                |
| Mã số đăng ký Hộ kinh                               |                             |                                    |                   | Tên Hộ kinh                                       | doanh: ĐĂ         | NG KÝ ONLINE                     |                           |          | 9                                |
| Loại hinh Hộ kinh doanh:                            |                             |                                    |                   | <b>v</b> 0 s                                      | ố hồ sơ:          | 👩 Tran                           | g thái hồ sơ              |          | v ()                             |
|                                                     | Lọc hồ sơ                   | Bỏ tất cả điều kiện tì             | m kiếm            |                                                   | L                 |                                  |                           |          |                                  |
| Danh sách                                           |                             |                                    |                   |                                                   |                   |                                  |                           |          |                                  |
| Hình thức đăng ký                                   | Loại hỉnh Hộ<br>kinh doanh  | Loại đăng ký thay đối              | Số hồ sơ          | Tên Hộ kinh doanh                                 | Trạng t<br>nộp hõ | nái Trạng thái xử<br>sơ lý hồ sơ | Lần cập nhật cuối<br>củng | Hồ<br>sơ | Các bản in                       |
| Đăng ký thay đổi nội dung đăng<br>ký hộ kinh doanh  | H <mark>ộ kinh doanh</mark> | Thay đổi nội dung hộ<br>kinh doanh |                   | HỔ KINH DOANH HƯỚNG DẦN<br>ĐĂNG KÝ ONLINE         | Đã lưu            |                                  | 24/11/2023<br>4:53:24 CH  | Xem      | Xem trước   Giã<br>biên nhận     |
| Đăng ký thay đổi nội dung đăng<br>ký hộ kinh doanh  | Hộ kinh doanh               | Thay đổi nội dung hộ<br>kinh doanh | OH-<br>0000348/23 | HỘ KINH DOANH HƯỚNG DẦN<br>ĐĂNG KÝ ONLINE         | Đã gửi đi         | Được chấp<br>thuận               | 24/11/2023<br>4:46:25 CH  | Xem      | Xem trước   Giấ<br>biên nhận     |
| Thành lập mới hộ kinh doanh/<br>địa điểm kinh doanh | Địa điểm kinh<br>doanh      |                                    | OH-<br>0000346/23 | HỘ KINH DOANH HƯỚNG DĂN<br>ĐĂNG KÝ ONLINE CƠ SỞ 1 | Đã gửi đi         | Bị từ chối                       | 24/11/2023<br>4:22:32 CH  | Xem      | Xem trước   Giả<br>biên nhận     |
| Thành lập mới hộ kinh doanh/<br>địa điểm kinh doanh | Hộ kinh doanh               |                                    | OH-<br>0000344/23 | HỘ KINH DOANH ĐĂNG KÝ ONLIN                       | E Đã gửi đi       | Đã tiếp nhận                     | 24/11/2023<br>3:35:11 CH  | Xem      | Xem trước   Giả<br>biên nhận     |
| Đăng ký thay đổi nội dung đăng<br>ký hộ kinh doanh  | Hộ kinh doanh               | Thay đổi nội dung hộ<br>kinh doanh |                   | HỔ KINH DOANH HƯỚNG DẦN<br>ĐĂNG KÝ ONLINE         | Đã lưu            |                                  | 24/11/2023<br>2:48:27 CH  | Xem      | Xem trước   Giả<br>biên nhận     |
| Thành lập mới hộ kinh doanh/<br>địa điểm kinh doanh | Địa điểm kinh<br>doanh      |                                    | OH-<br>0000343/23 | HÔ KINH DOANH HƯỚNG DĂN<br>ĐĂNG KÝ ONLINE CƠ SỞ 1 | Đã gửi đi         | Được chấp<br>thuận               | 24/11/2023<br>4:21:41 CH  | Xem      | Xem trước   Giả<br>biên nhận     |
| Thành lập mới hộ kinh doanh/<br>địa điểm kinh doanh | Địa điểm kinh<br>doanh      |                                    |                   | HỒ KINH DOANH HƯỚNG DẦN<br>ĐĂNG KÝ ONLINE CƠ SỞ 1 | Đã lưu            |                                  | 24/11/2023<br>1:49:16 CH  | Xem      | Xem trước   Giả<br>biện nhận/inc |
| Thành lập mới hộ kinh doanh/<br>địa điểm kinh doanh | Hộ <mark>kinh doanh</mark>  |                                    | OH-<br>0000341/23 | HỘ KINH DOANH HƯỚNG DẦN<br>ĐĂNG KÝ ONLINE         | Đã gửi đi         | Được chấp<br>thuận               | 24/11/2023<br>1:16:51 CH  | Xem      | Xem trước l Giả                  |

Hình 25: Danh sách hồ sơ đăng ký trên môi trường điện tử

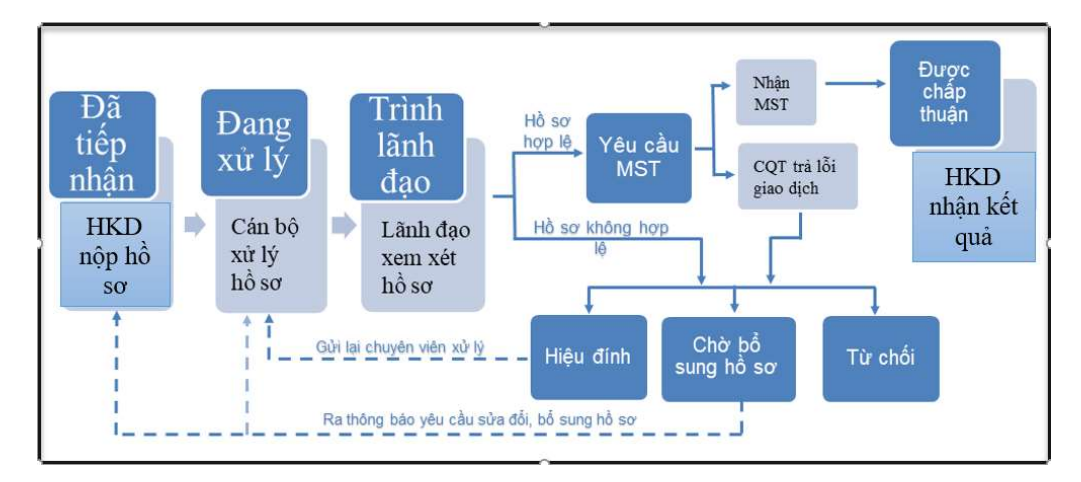

Hình 26: Sơ đồ các bước xử lý hồ sơ đăng ký hộ kinh doanh Các giấy tờ nhận được khi đăng ký hộ kinh doanh trên môi trường điện

tử:

Người nộp hồ sơ cũng có thể xem các văn bản liên quan đến hồ sơ (Giấy biên nhận hồ sơ nộp trên môi trường điện tử; Thông báo yêu cầu bổ sung hồ sơ...); Thông tin đầy đủ của hồ sơ đã nộp trên môi trường điện tử; trạng thái nộp hồ sơ; trạng thái xử lý hồ sơ tương ứng với từng hồ sơ trong Danh sách hồ sơ đăng ký.

| STT | Nội dung email                               | Thời điểm nhận email                                                 | Bån in kèm theo<br>email | Địa chỉ email<br>nhận thông báo |
|-----|----------------------------------------------|----------------------------------------------------------------------|--------------------------|---------------------------------|
| 1   | Yêu cầu ký/xác thực<br>hồ sơ nếu có          | Khi người tạo hồ sơ chỉ định người<br>ký thực hiện ký/xác thực hồ sơ | Không                    | Người ký                        |
| 2   | Giấy biên nhận                               | Khi hồ sơ được nộp vào phòng<br>TCKH                                 | Có                       | Người nộp hồ sơ                 |
| 3   | Thông báo sửa đổi, bổ<br>sung hồ sơ (nếu có) | Khi phòng TCKH ra thông báo yêu<br>cầu sửa đổi, bổ sung              | Có                       | Người nộp hồ sơ                 |
| 4   | Thông báo kết quả xử<br>lý hồ sơ             | Khi phòng TCKH chấp thuận hồ sơ                                      | Tùy trường hợp           | Người nộp hồ sơ                 |

| Hình 27: | Danh | sách | các | giấy | tờ | nhận | được | khi | đăng | ký | trên | môi | trườn | g |
|----------|------|------|-----|------|----|------|------|-----|------|----|------|-----|-------|---|
|          |      |      |     |      |    | điện | tử   |     |      |    |      |     |       |   |

#### VI. Sửa đổi, bổ sung hồ sơ trong trường hợp hồ sơ cần sửa đổi, bổ sung

Sau khi hồ sơ đã được nộp trực tuyến, Phòng Tài chính – Kế hoạch xem xét để xử lý hồ sơ do hộ kinh doanh nộp. Trong trường hợp Phòng Tài chính – Kế hoạch yêu cầu hộ kinh doanh sửa đổi, bổ sung hồ sơ, người nộp hồ sơ sẽ nhận được email thông báo tại địa chỉ email đã nhập trong khối Thông tin Người nộp hồ sơ.

- Khi đăng nhập vào tài khoản của mình, người nộp hồ sơ có thể xem Thông báo yêu cầu bổ sung thông tin của Phòng Tài chính – Kế hoạch đối với hồ sơ đó.

| Mã số bản in | Loại bản in                         | Tinh trạng | Ngày lập              |    |
|--------------|-------------------------------------|------------|-----------------------|----|
| 185/12       | Thông báo yêu cầu bổ sung thông tin | Đã in      | 22/10/2012 5:31:19 CH | In |
| 109/12       | Giấy biên nhận                      | Đã tạo     | 18/10/2012 4:39:01 CH | In |

Hình 28: Màn hình in Thông báo yêu cầu bổ sung hồ sơ

# Các bước nộp hồ sơ sửa đổi, bổ sung

- Người nộp hồ sơ truy cập Hệ thống trực tuyến, kiểm tra và chỉnh sửa hồ sơ theo yêu cầu, chuẩn bị và ký lại hồ sơ (tương tự các bước đã thực hiện khi nộp hồ sơ lần đầu).

- Hồ sơ sửa đổi bổ sung không phải thanh toán lệ phí đăng ký hộ kinh doanh, do đó người nộp hồ sơ không phải thực hiện bước thanh toán. Hồ sơ sẽ được tự động tiếp nhận vào Hệ thống thông tin đăng ký hộ kinh doanh quốc gia sau khi hồ sơ được ký.

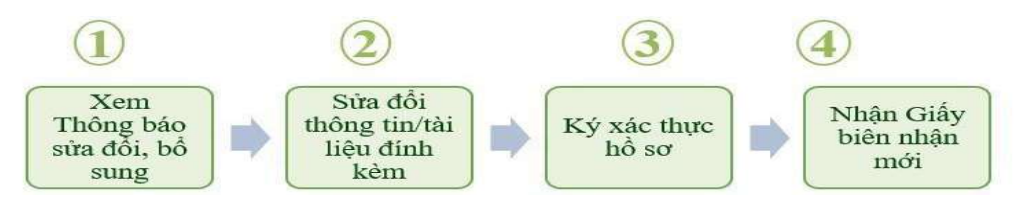

Hình 29: Các bước nộp hồ sơ sửa đổi, bổ sung

#### VII. Nhận kết quả

Hộ kinh doanh đến Phòng Tài chính – Kế hoạch *(theo lịch hẹn trong Giấy biên nhận)* để nhận kết quả hoặc liên hệ với Phòng Tài chính – Kế hoạch để nhận kết quả qua dịch vụ bưu chính công ích.

| Thông tin về hồ sơ                                                                                                    |                                    |                                             |                                                 |    |  |
|----------------------------------------------------------------------------------------------------|------------------------------------|---------------------------------------------|-------------------------------------------------|----|--|
| Phương thức nộp hồ sơ: Nộ                                                                                                    |                                    | Nộp hồ sơ sử dụng chữ ký số                 | ôp hồ sơ sử dụng chữ ký số công cộng            |    |  |
| Hình thức đăng ký: T                                                                                                    |                                    | Thành lập mới hộ kinh doanh                 | Thành lập mới hộ kinh doanh/địa điểm kinh doanh |    |  |
| Loại hình pháp lý:                                                                                                    |                                    | Hộ kinh doanh                               | Hộ kinh doanh                                   |    |  |
| Tên Hộ kinh doanh viết bằng tiếng Việt:                                                                                                    |                                    | HỘ KINH DOANH HƯỚNG D                       | HỘ KINH DOANH HƯỞNG DẰN ĐĂNG KÝ ONLINE          |    |  |
| Trạng thái hồ sơ:                                                                                                    |                                    | Đã gửi đi                                   | Đã gửi đi                                       |    |  |
| Số hồ sơ:                                                                                                    |                                    | OH-0000341/23                               | OH-0000341/23                                   |    |  |
| Trạng thái xử lý hồ sơ:                                                                                                    |                                    | Được chấp thuận                             | Được chấp thuận                                 |    |  |
| Trạng thái thanh toán                                                                                                    |                                    | Miễn lệ phí đãn <mark>g ký</mark> hộ kinh d | Miễn lệ phí đăng ký hộ kinh doanh               |    |  |
| Kiểm tra thông tin         Đóng báo cáo KT thông tin         Xem trước         Chuẩn bị         Ký số         Hủy ký / xác thực           Nộp hồ sơ vào Phòng TCKH         Xóa hồ sơ         Trở về |                                    |                                             |                                                 |    |  |
| Danh sách các thöng                                                                                                    | ) báo từ Phòng Tài chính -Kẽ hoạch |                                             | N. 3 IA                                         |    |  |
| Ma so ban in                                                                                                    | Loại ban in                        | l inh trạng                                 | Ngay lập                                        |    |  |
| 811/23                                                                                                    | Glay chứng nhận Đượn tr            | Đã lào                                      | 24/11/2023 4:53:33 Cn                           | In |  |
| 1482/23                                                                                                    | Giây chứng nhận ĐKHKD              | Đã tạo                                      | 24/11/2023 1:16:50 CH Voted Triflootivate Wil   | In |  |
| 799/23                                                                                                    | Giấy biên nhận                     | Đã tạo                                      | 24/11/2023 1:15:06 CH                           | In |  |

Hình 30: Màn hình đăng ký hộ kinh doanh thành công

Gặp vấn đề vướng mắc trong quá trình đăng ký hộ kinh doanh, hộ kinh doanh có thể liên hệ với bên hỗ trợ trực tuyến để được giải đáp.

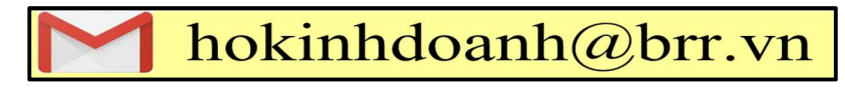

Hình 31: Hỗ trợ trực tuyến